### **ELEKTRO PARTNER**

BULLETIN

Side 1 af 4

-

BILMÄRKE / MODELL: Alla ÅRSMODELL: 2017->

MOTORKOD: Alla med SGW

ÄMNE / SYMPTOM / FELKOD:

Delphi DS180 - Vägledning för att upprätta Security Gateway (SGW) steg 2 - Flera användare

#### LÖSNING:

- 1. Börja med att trycka på Logga in om du inte redan är inloggad, som i exemplet. Det är viktigt att det är diagnosverktygsansvarig som loggar in
- 2. Bjud in önskad medarbetare

| Galdeway<br>ni<br>nologies |                     | Dansk V Log ud Date: 2023-07-21 Wanders: 11794 |
|----------------------------|---------------------|------------------------------------------------|
| Kontrolpanel               |                     | Kontrolpanel                                   |
| Profil                     |                     | Profil                                         |
| Virksomhed                 | 8                   | 2 <sub>\$</sub>                                |
| Indstillinger Skift adg    | Navn                | Rolle<br>Answarshavende                        |
|                            |                     | Virksomhed                                     |
|                            | Navn                | Ansvarshavende Medarbejdere                    |
| Vis virks                  | Elektro Partner ApS | 0                                              |
|                            | _                   |                                                |
|                            |                     |                                                |

Ange e-postadressen till medarbetaren som ska ha åtkomst till upplåsning av Security Gateway. Tryck på Skicka inbjudningar.

| 🛃 Secure Gateway       |                    |                                                                                                    |             |              |                    |  | - 0 × |
|------------------------|--------------------|----------------------------------------------------------------------------------------------------|-------------|--------------|--------------------|--|-------|
| Delphi<br>Technologies |                    | Dans                                                                                                    | sk 🗸 Log ud | Date: 2023-0 | -21 Version: 11794 |  |       |
| reennologies           |                    |                                                                                                    |             |              |                    |  |       |
|                        |                    |                                                                                                    |             | 1            |                    |  |       |
|                        | <del>~</del>       |                                                                                                    |             |              |                    |  |       |
| W Kontroipaner         |                    | Inviter                                                                                                    |             |              |                    |  |       |
| Q Profil               | - Palatana da di   |                                                                                                    |             | 116-1        |                    |  |       |
|                        | @elektropartner.ok |                                                                                                    |             | Tillisaj     |                    |  |       |
| Virksomhed             | Send invitationer  |                                                                                                    |             |              |                    |  |       |
| 0                      | and                |                                                                                                    |             |              |                    |  |       |
| Mærker                 |                    |                                                                                                    |             |              |                    |  |       |
| រ៍លិះ Indstillinger    |                    |                                                                                                    |             |              |                    |  |       |
| 5                      |                    |                                                                                                    |             |              |                    |  |       |
|                        |                    |                                                                                                    |             |              |                    |  |       |
|                        |                    |                                                                                                    |             |              |                    |  |       |
|                        |                    |                                                                                                    |             |              |                    |  |       |
|                        |                    |                                                                                                    |             |              |                    |  |       |
|                        |                    |                                                                                                    |             |              |                    |  |       |
|                        |                    |                                                                                                    |             |              |                    |  |       |
|                        |                    |                                                                                                    |             |              |                    |  |       |
|                        |                    |                                                                                                    |             |              |                    |  |       |
|                        |                    |                                                                                                    |             |              |                    |  |       |
|                        |                    |                                                                                                    |             |              |                    |  |       |
|                        |                    |                                                                                                    |             |              |                    |  |       |
|                        |                    |                                                                                                    |             |              |                    |  |       |
|                        |                    |                                                                                                    |             |              |                    |  |       |
|                        |                    |                                                                                                    |             |              |                    |  |       |
|                        |                    |                                                                                                    |             |              |                    |  |       |
|                        |                    |                                                                                                    |             |              |                    |  |       |
|                        |                    |                                                                                                    |             |              |                    |  |       |
|                        |                    |                                                                                                    |             |              |                    |  |       |
|                        |                    |                                                                                                    |             |              |                    |  |       |
|                        |                    |                                                                                                    |             |              |                    |  |       |
|                        |                    |                                                                                                    |             |              |                    |  |       |
|                        |                    |                                                                                                    |             |              |                    |  |       |
|                        |                    |                                                                                                    |             |              |                    |  |       |
|                        |                    |                                                                                                    |             |              |                    |  |       |
|                        |                    |                                                                                                    |             |              |                    |  |       |
|                        |                    |                                                                                                    |             |              |                    |  |       |
|                        | RIGHTS RES         | ò.                                                                                                    |             |              |                    |  |       |
|                        | opt -              | in the second second se |             |              |                    |  |       |

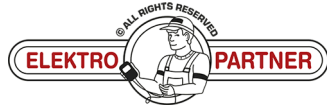

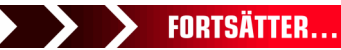

# ELEKTRO PARTNER

SE-10017

### BULLETIN

| nvitation til sil                                                       | kerheds-gateway                                                                                                    |
|-------------------------------------------------------------------------|----------------------------------------------------------------------------------------------------|
| NG noreply@                                                             | sgw.w-grp.net (☐) Svar (♡) Svar til alle → Videresend (☐) (☐) (☐) (☐) (☐) (☐) (☐) (☐) (☐) (☐)                                                                     |
| Hvis der er problem                                                     | er med visningen af meddelelsen, kan du klikke her for at få vist den i en webbrowser.                                                                            |
|                                                                         |                                                                                                    |
|                                                                         |                                                                                                    |
|                                                                         | Kære modtager                                                                                                    |
|                                                                         | har inviteret dig til at blive en bruger af Security Gateway hos Elektro<br>Partner ApS.                                                                          |
|                                                                         | For at fuldføre registreringen bedes du bruge aktiveringskoden "82b2242f-9031-<br>4ec1-810a-02da10be94b6" i brugerportalen. Du får adgang til siden ved at trykke |
|                                                                         | ELEKTRO                                                                                                    |
|                                                                         |                                                                                                    |
| tillbaka till De<br>ck på "Har du<br>je sedan aktiv<br><sub>Mojes</sub> | Security Gateway<br>selphi-diagnosverktyget.<br>en inbjudan?"<br>veringskoden från det mottagna e-postmeddelandet.                                                |
| tillbaka till De<br>ck på "Har du<br>ge sedan aktiv<br>geoges           | Security Gateway<br>elphi-diagnosverktyget.<br>en inbjudan?"<br>veringskoden från det mottagna e-postmeddelandet.                                                 |
| tillbaka till De<br>ck på "Har du<br>ge sedan aktiv                     | Security Gateway<br>sephi-diagnosverktyget.<br>en inbjudan?"<br>reringskoden från det mottagna e-postmeddelandet.                                                 |
| tillbaka till De<br>ck på "Har du<br>ge sedan aktiv                     | Security Gateway<br>Plphi-diagnosverktyget.<br>en inbjudan?"<br>peringskoden från det mottagna e-postmeddelandet.                                                 |
| tillbaka till De<br>ck på "Har du<br>ge sedan aktiv                     | Security Gateway<br>sphi-diagnosverktyget.<br>en inbjudan?"<br>eringskoden från det mottagna e-postmeddelandet.                                                   |
| tillbaka till De<br>ock på "Har du<br>ge sedan aktiv<br>anv             | Security Gateway<br>sephi-diagnosverktyget.<br>en inbjudan?"<br>eringskoden från det mottagna e-postmeddelandet.                                                  |
| tillbaka till De<br>ck på "Har du<br>ge sedan aktiv                     | etphi-diagnosverktyget.<br>en inbjudan?"<br>eringskoden från det mottagna e-postmeddelandet.                                                                      |
| tillbaka till De<br>ck på "Har du<br>ge sedan aktiv                     | epini-diagnosverktyget.<br>en inbjudan?"<br>eringskoden från det mottagna e-postmeddelandet.                                                                      |
| tillbaka till De<br>ck på "Har du<br>ge sedan aktiv                     | <section-header></section-header>                                                                                                    |
| tillbaka till De<br>ck på "Har du<br>ge sedan aktiv                     | <section-header></section-header>                                                                                                    |
| tillbaka till De<br>ck på "Har du<br>ge sedan aktiv                     | <section-header></section-header>                                                                                                    |

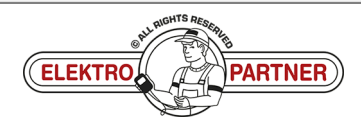

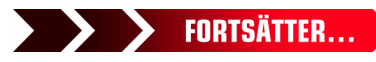

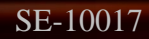

## ELEKTRO PARTNER BULLETIN

ŏ

### LÖSNING FORTSATT: Fyll i fälten:

| Log ind Vere 2023 01 21 Verwer  Registrer medarbejder Elektro Partner ApS Log ind eller registrer en ny konto for at logge ind som medarbejder- Har du allerede en konto? Log ind her. *- cologatoria frit E-mai* Pelektropartner dk Adgangskode *  Bekareft adgangskode at interbolde medat et stort bogsten et like bogsten et tal et speciategen og have en hangele på 12 tegn  Bekareft adgangskode *  Forsam * | Log k     V     Log k     Ver. 2023 07 27 Verwer                                                                                                    | Loginit version      Registrer medarbejder Elektro Partner ApS  Logind eller registre en ny komo for at logge ind som medarbejder.  Her du allerede en konto? (rag ind her: *- etalganosis fris E-mail*  Beketropartner.dk  Adgangskode*  Agangskode*  Beketropartner.dk  Beketropartner.dk  Beketrop |                                                                                                    | Log ind Determination in the stand begin in the second part of the second distribution of the second distribution distribution distribution distrest distribution distribution distribution distribution distribu |
|----------------------------------------------------------------------------------------------------|----------------------------------------------------------------------------------------------------|----------------------------------------------------------------------------------------------------|----------------------------------------------------------------------------------------------------|----------------------------------------------------------------------------------------------------|
| Registrer medarbejder<br>Elektro Partner ApS<br>Log ind eller registrer en ny konto for at logge ind som medarbøjder.<br>Har du allerede en konto? Log ind her.<br>*- obigstosts frit<br>E-mal*<br>Relektropartner sk<br>Adgangskode *<br>Agangskode skal indaholde mindter et stott bogstar, et tils et spesiklegen og have en længde gå 12<br>tegn.                                                               | Registrer medarbejder<br>Elektro Partner ApS<br>Log ind eller registrer en ny konto for at logge ind som medarbejder.<br>Har du allerede en konto? (og ind her.<br>*- edigsborisk the<br>E-mai*<br>Delektropartner.dk<br>Adgangskode*<br>degrapsbode skal indeholde mindst et stort bogstar. et til et opscallege og have en længske gå 12<br>tog:<br>Bereft adgangskode*<br>ELEKTRO<br>PARTNER<br>*- ettet skal Angege din foretrukse identifikazionmetode (bærekort, par. om:)<br>Efferann *                                                                                                    | Registrer medarbejder<br>Elektro Partner ApS<br>Log ind eller registre en ny komo for at logge ind som medarbøjder.<br>Har du allerede en konto? Log ind her.<br>*- elotganosta filt<br>E-mail*<br>Belektopartner ak:<br>Aggragsbode*<br>Aggragsbode*<br>Bereft adgangskode*<br>*- tel skal aflappig dir foretrukere identifikationsmetode (berekot, pas. on:)<br>Efernan *                                                                                                    | Registrer medarbejder Elektro Partner ApS Log ind eller registrer en ny konto for at logge ind som medarbejder: Tet da allende en kontol Log ind her. *- «clogstonsk filt Email*  *- «clogstonsk filt Email* *- «clogstonsk filt Email* *- «clogstonsk filt Email* *- «cl | Registrer medarbejder Elektro Partner ApS Lag ind eller registrer en ny konto for at logge ind som medarbøjder: Lar du allerede en konto? I tog ind her. *- disgustoste filt Belektro partner All Belektro partner All Belektro partner All Agargskode*  Agargskode*  Forau *  *- freit skal nødelde foretnakne identifikationsmetode flarekort, par. on:  Eleman *  *- freit skal nødelde foretnakne identifikationsmetode flarekort, par. on: Eleman *  *- freit skal nødelde foretnakne identifikationsmetode flarekort, par. on: Eleman *  *- freit skal nødelde foretnakne identifikationsmetode flarekort, par. on: Eleman *  *- freit skal nødelde foretnakne identifikationsmetode flarekort, par. on: Eleman *  *- freit skal nødelde foretnakne identifikationsmetode flarekort, par. on: Eleman *  *- freit skal nødelde foretnakne identifikationsmetode flarekort, par. on: Eleman *  *- freit skal nødelde foretnakne identifikationsmetode flarekort, par. on: Eleman *  *- freit skal nødelde foretnakne identifikationsmetode flarekort, par. on: Eleman *  *- freit skal nødelde foretnakne identifikationsmetode flarekort, par. on: Eleman *  *- freit skal nødelde foretnakne identifikationsmetode flarekort, par. on: Eleman *                                                                                                    |
| Lag ind eller registrer en ny komo for at logge ind som medarbøjder-<br>Har du allerede en konto? Lag ind hæ:<br>*- extragarosis for<br>E-mal*<br>Beletropartner.dk:<br>Adgargskode*<br>Agargskode skul indeholde mindet et stort logstes: et tille logstes: et tal, et specialtøgn og høre en tængde på 12<br>tegn.<br>Beletreft adgangskode *<br>ELEEKTRIO PARTINER<br>Forman *                                   | tog ind eller registrer en ny konto for at logge ind som medarbejder-<br>Har du allerede en konto? Log ind her:<br>*- eldgstonsk trit<br>E-mal*<br>Pelektropartner.dk<br>Adgangskode*<br>@<br>@<br>@<br>@<br>@<br>@<br>@<br>@<br>@<br>@<br>@<br>@<br>@                                                                                                    | Icu in di eller registrer en ny konto for at logge ind som medarbejder-<br>Har du allerede en konto? I tog ind har:<br>*- elaspanisto the<br>E-real*<br>Adgargskode*<br>Adgargskode *<br>*- Paterth adgargistode *<br>*- ELEKTRO PARTINE<br>Forsan*<br>*- Inter skul aflegele din forenulase identifikationsmetode flarekort, pas. on:)<br>EHereun *                                                                                                    | I cop ind eller registrer en ny konto for a logge ind som medarbejder.<br>Her du allerede en konto? Log ind har:<br>* -stagsanskot et<br>Bekkropanter.ck<br>Agangskode *<br>Agangskode sind indeholden nindrift et stort hogstas, et tille logstas, et till et speciallegen og have en hengde på 12<br>Beken adgengskode *<br>Forsan *<br>* Fetts till altaple die foretrukene identifikationemetode ganekort, pas, on:)<br>Etername<br>* Lettersame<br>* Lettersame *<br>* Letter skal altaple die foretrukene identifikationemetode ganekort, pas, on:)<br>Etername<br>* Lettersame *                                                                                                    | Log ind effer registrar en ny konto for at logge ind som medarbøjder-<br>Kar du allerede en konto? <u>Log ind har</u> .<br>* - ekigatrons rist<br>E-mai*<br>Petetroparten ck.<br>Adgegsloche skal indehode mindt et start bogstar, et til et specialityen og have en kengde på 12<br>Rogesloche skal indehode mindt et start bogstar, et til et specialityen og have en kengde på 12<br>Rogesloche skal indehode mindt et start bogstar, et til et specialityen og have en kengde på 12<br>Rogesloche skal indehode mindt et start bogstar, et til et specialityen og have en kengde på 12<br>Rogesloche skal indehode mindt et start bogstar, et til et specialityen og have en kengde på 12<br>Rogesloche skal indehode mindt et start bogstar, et til et specialityen og have en kengde på 12<br>Forsan *<br>* Friett skal alsgelge en forestukre identifikationsmetode flarekort par, on:<br>Rogesloche skal indehode identifikationsmetode flarekort par, on:<br>* Friett skal alsgelge en forestukre identifikationsmetode flarekort par, on:<br>Forsan *<br>* Ant skal alsgelge en forestukre identifikationsmetode flarekort par, on:<br>Totelon *                                                                                                    |
| * - edigatosis feti<br>E-mail *<br>Pelektopanter.dk<br>Adgangskode *<br>Aggangskode skal indehide mindet et stort bogstas, et like topsistas et til, et specialingn og have en langska på 12<br>tops<br>Bekræft adgangskode *                                                                                                    | * - exilipatoris fint<br>E-mail *<br>Belektropartner.dk<br>Adgangskode *<br>Adgangskode *<br>Externt adgangskode *<br>Formarn *<br>* fehtet skal shipple din foretukne identifikationmetode (barekurt gas. sn.)<br>Effermarn *                                                                                                    | *- eldippionis httl<br>E-mail *<br>Belektropartner dk<br>Adgangskode *<br>Adgangskode *<br>ELEKTRO<br>Forman *<br>* fotter skal andprøde of norenukene identifikationsmettode (Bueskost, pas. cov.)<br>Elemenne *                                                                                                    | * estigatoria fitti<br>Email *<br>Peletropartner.dk<br>Adjangskode *<br>Adjangskode mindit et stort bogstar, et life bogstar, et si, et specialings og have en længde på 12<br>ter.<br>Pelet skal adjangskode *<br>* etent skal adjangskode *<br>Fornavn *<br>* etent skal adjangskode foretnukens identifikationsmetode flæretort, par, con/<br>Eternavn *<br>* etent skal adjangskode foretnukens identifikationsmetode flæretort, par, con/<br>Eternavn *                                                                                                    | *- eligiptions fiel<br>Email *<br>Beletropartner dk<br>Adgragitaden skal nåehade mindet et stort bogstære et like bogstære at tal et specialisjon og have en længde gå 12<br>med skal nåehade mindet et stort bogstære et like bogstære at tal et specialisjon og have en længde gå 12<br>med skal nåehade mindet et stort bogstære et like bogstære at tal et specialisjon og have en længde gå 12<br>med skal nåehade mindet et stort bogstære et like bogstære at tal et specialisjon og have en længde gå 12<br>med skal nåehade de forestukene identifikationsmendor (karekort, pas, con-)<br>Ettersam *<br>* Førtet skal nåpsjøle din forestukene identifikationsmendor (karekort, pas, con-)<br>Ettersam *<br>* Førtet skal nåpsjøle din forestukene identifikationsmendor (karekort, pas, con-)<br>* Førtet skal nåpsjøle din forestukene identifikationsmendor (karekort, pas, con-)<br>* Førtet skal nåpsjøle din forestukene identifikationsmendor (karekort, pas, con-)                                                                                                    |
| Belektropartner dk Adgangskode *  Adgangskode skal indeholde mindet et stort bogstax, et tal, et specialegn og have en længde på 12 tegn Bekræft adgangskode *  ELEKTRO Fornam *                                                                                                    | Belektopartner.dk  Adgangskode *  Adgangskode skal ndeholde mindat et stort bogstex et til et specialitign og have en længder på 12  gen Berært adgangskode *  Formarn *  * feltet skal afteple din foretvalære identifikationmetode (bærekert pas. cor.)  Efternavn *                                                                                                    | Belektropartner dk  Adgangskode *  Adgangskode stall rideholde mindat et stort bogstæv, et lisk at specialhegen og have en længde på 12  specerett adgangskode *  ELEKTRO PARTINER  Fornan t  * forter skal aflapøje der foretrukere identifikationsmetode (barekort, pas. oso.)  Effernan t  * forter skal aflapøje der foretrukere identifikationsmetode (barekort, pas. oso.)                                                                                                    |                                                                                                    | Peterstrands  Agaragiscole *  Agaragiscole stain indeholde minder et store bogstare. et lite bogstare. et lite tagescallingen og have en kangde på 12 tages   Peterstand agaragiscole *  Peterstand andrege den foretrukene identifikationsmetsche (barektort pas. cos)  Peterstand anbegie den foretrukene identifikationsmetsche (barektort pas. cos)  Potenskall anbegie den foretrukene identifikationsmetsche (barektort pas. cos)  Potenskall anbegie den foretrukene identifikationsmetsche (barektort pas. cos)  Potenskall Anbegie den foretrukene identifikationsmetsche (barektort pas. cos)  Potenskall Anbegie den foretrukene identifikationsmetsche (barektort pas. cos)  Potenskall Anbegie den foretrukene identifikationsmetsche (barektort pas. cos)  Potenskall Anbegie den foretrukene identifikationsmetsche (barektort pas. cos)  Potenskall Anbegie den foretrukene identifikationsmetsche (barektort pas. cos)  Potenskall Anbegie den foretrukene identifikationsmetsche (barektort pas. cos)                                                                                                    |
| spangardooder *                                                                                                    | spanginooe*  spanginooe  spanginooe  spang | spagagisode*  spagagisode*  spagagisode si indende minde et stort bogstax, et like bogstax, et sta et speciallegn og have en længde på 12 p  skoret adgangisode *  ELEEKTRO PARTNER  rnan *  inder skal akpeje din foretrukne identifikationsmetode (karekort, par, orc.)  ternam *  inter skal akpeje din foretrukne identifikationsmetode (karekort, par, orc.)                                                                                                    | spagnatoose*                                                                                                    | spagelector kal indevide minds et stot bostes et like bostes et stat et specialitiers og have en langste på 12 ge kræft adgangskode *  ELEEKTRO PARTINER   kræft adgangskode *  ELEEKTRO PARTINER                                                                                                    |
| kreft adgangatede *                                                                                                    | kreft adgangadoe *                                                                                                    | kreft adgangiskole *                                                                                                    | kreft skajangskode *                                                                                                    |                                                                                                    |
|                                                                                                    | * Felet skil afspeje dn forendene identifikationsmetode (kenskork, pas. cor.) Efternaon *                                                                                                    | * Fehrt skal afspeje din foretnakne identifikationsmetode (barekort, pas, cox) Efternakn *  * Fehrt skal afspeje din foretnakne identifikationsmetode (barekort, pas, cox)                                                                                                    | * Feltet skal alspejle din foretrukne identifikationsmetode (karekot, pas. on.) Efternavn *  * Feltet skal alspejle din foretrukne identifikationsmetode (karekot, pas. on.) Fødsholdag *  DD-MM-AAAA                                                                                                    | * Felet skal alpejde din foretrukne identifikationsmetode (karekort, pas, on.) Effernann *  * Felet skal alpejde din foretrukne identifikationsmetode (karekort, pas, on.) Føddelsdag *  DD-AMA-AAAA  Telefon *  * e                                                                                                    |

### Bekräftelse på att registreringen är klar.

| 🖷 Secure Gateway                                                                                                    | - 0 ×                                                                                                    |
|----------------------------------------------------------------------------------------------------|----------------------------------------------------------------------------------------------------|
| <b>Delphi</b><br>Technologies                                                                                                    | Danak 🗸 Log ud Dana 2023-07-21 Wendere 11734                                                               |
| Image: Control panel       Image: Control panel       Image: Control panel | Gennemført!<br>V<br>Elektro Partner ApS<br>Belektropartner.k<br>Kreatelijderen bler registeren:<br>ELEKTRO |
|                                                                                                    |                                                                                                    |
|                                                                                                    |                                                                                                    |

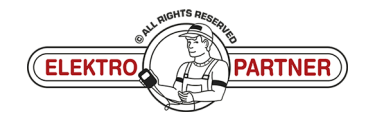

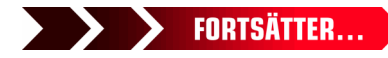

# **ELEKTRO PARTNER**

BULLETIN

Side 4 af 4

#### LÖSNING FORTSATT:

SE-10017

Logga in som diagnosverktygsansvarig. Under Företag (1) hittar du Användare (2) som är associerade med diagnosverktyget. Du kan också se vilken roll de olika användarna (ansvarig/anställd) har.

| 1<br>Partice Partner ApS<br>Py Grindsed<br>Ansvarhavende<br>Administratorer 0<br>Medarbejdere 1<br>Writer Reform<br>Norn Elektro Partner ApS By Grindsed<br>My By Grindsed<br>Py Grindsed<br>Pastnummer 7200<br>Brugere 2<br>Rolle 3 |           |
|----------------------------------------------------------------------------------------------------|-----------|
| Oplysninger       Navn     Bictro Partner ApS     By     Grindsted       Ansvanhavende     Vaj     Trebajenej       Administratorer     0     Postnummer       Medarbajdere     1         Invoter     Brugere       Navn     Brugere |           |
| Navin Brugere 2 Rolle 3                                                                                                    |           |
|                                                                                                    | Slet<br>D |
| VCI'er<br>Pil dette trin kan der kan tilltgies én VCI. Kontakt din salgskanal for at tilltgie ydefligere VCI'er.                                                                                                    |           |
| Serianummer Handlinger                                                                                                    |           |
| * Strienummeret skal være på præcts sels tak                                                                                                    |           |
| i vræti Kei<br>Her kan du administrere, hvilke brands du vil aktivere og deaktivere for din virksomhed                                                                                                    |           |

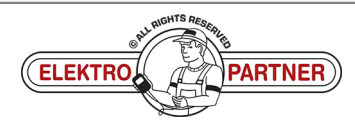